Machine Translated by Google

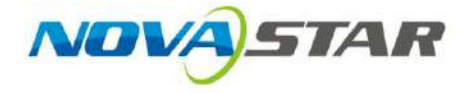

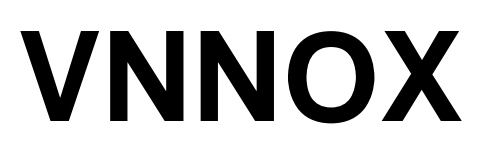

## Servizio di pubblicazione basato su cloud

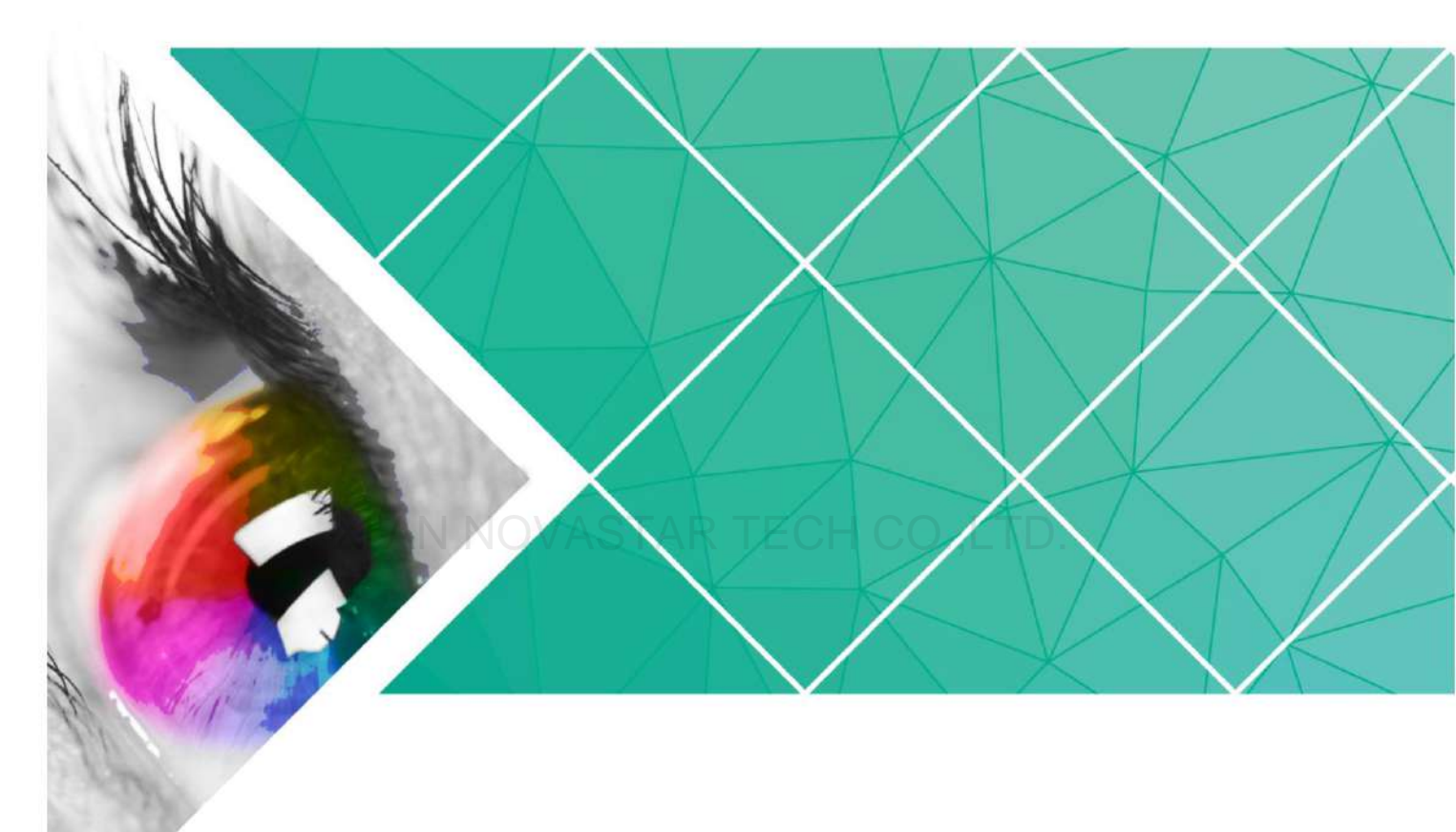

## Guida rapida

Versione del prodotto: V7.2.0

Numero del documento: NS170100214

#### Copyright © 2018 Xi'an NovaStar Tech Co., Ltd. Tutti i diritti riservati.

Nessuna parte del presente documento può essere copiata, riprodotta, estratta o trasmessa in alcuna forma o con alcun mezzo senza il previo consenso scritto di Xi'an NovaStar Tech Co., Ltd.

#### Marchio

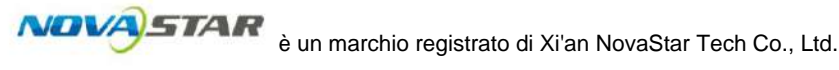

#### Dichiarazione

Siete invitati a utilizzare il prodotto di Xi'an NovaStar Tech Co., Ltd. (di seguito denominata NovaStar). Questo documento ha lo scopo di aiutarvi a comprendere e utilizzare il prodotto. Per accuratezza e affidabilità, NovaStar può apportare miglioramenti e/o modifiche a questo documento in qualsiasi momento e senza preavviso. Se riscontrate problemi durante l'utilizzo o avete suggerimenti, vi preghiamo di contattarci tramite le informazioni di contatto fornite nel documento. Faremo del nostro meglio per risolvere eventuali problemi, nonché valutare e implementare eventuali suggerimenti.

## Contenuto

| 1 Informazioni su questo documento                            | 1                           |  |
|---------------------------------------------------------------|-----------------------------|--|
| 2 Installazione del software richiesto                        | <b>3</b> 2.1                |  |
| Installazione di VNNOX Player                                 |                             |  |
| Installazione di ViPlex                                       |                             |  |
| 2.2.1 Installazione di ViPlex Handy (Android e iOS)           |                             |  |
| 3 2.2.2 Installazione di ViPlex Express (Windows)             |                             |  |
| 3 Registrazione e accesso a VNNOX                             | <b>5</b> 3.1                |  |
| Registrazione                                                 |                             |  |
| Accesso                                                       | 5                           |  |
| 4 Soluzioni di pubblicazione tramite VNNOX Lite               | <b>7</b> 4.1                |  |
| Impostazione delle informazioni di autenticazione del lettore | 7                           |  |
| 4.2 Creazione di lettori                                      |                             |  |
| Creazione di lettori tramite VNNOX Player                     |                             |  |
| Creazione di lettori tramite ViPlex                           | 1 CO., L I D                |  |
| ViPlex Handy (Android e iOS)                                  |                             |  |
| Express (Windows)                                             |                             |  |
| contenuti multimediali                                        | 11 4.4 Creazione di         |  |
| soluzioni                                                     |                             |  |
| pubblicazione                                                 |                             |  |
| operazioni                                                    | 14 4.6.1 Autorizzazione dei |  |
| giocatori                                                     | 14 4.6.2 Aggiornamento dei  |  |
| giocatori terminali                                           |                             |  |
| 4.6.3 Controllo in tempo reale                                |                             |  |
| 4.6.4 Sincronizzazione dell'ora                               |                             |  |
| 5 Soluzioni di pubblicazione tramite VNNOX Pro                | <b>17</b> 5.1               |  |
| Soluzioni di modifica                                         |                             |  |
| Aggiunta di contenuti multimediali                            | 17 5.1.1.1                  |  |
| Aggiunta di immagini, video, audio e documenti                |                             |  |
| Aggiunta di pagine Web                                        |                             |  |
| di RSS                                                        | 18 5.1.1.4 Aggiunta         |  |
| di pagine                                                     | 18 5.1.1.5 Aggiunta di      |  |
| contenuti multimediali in streaming                           | 20 5.1.2 Creazione di       |  |
| playlist                                                      |                             |  |

| 5.1.3 Creazione di soluzioni                                         |          |
|----------------------------------------------------------------------|----------|
| 21 5.2 Creazione di lettori                                          |          |
| 24 5.3 Impostazione delle informazioni di autenticazione del lettore |          |
| 25 5.4 Associazione dei lettori                                      | 25       |
| 5.4.1 Associazione dei lettori tramite VNNOX Player                  |          |
| 25 5.4.2 Associazione dei lettori tramite ViPlex                     |          |
| 26 5.4.2.1 ViPlex Handy (Android e iOS)                              | 26       |
| 5.4.2.2 ViPlex Express (Windows)                                     | . 27 5.5 |
| Pubblicazione di soluzioni                                           | 29       |
| 5.6 (Facoltativo) Altre operazioni                                   | 29       |

## XI'AN NOVASTAR TECH CO.,LTD.

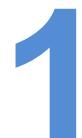

## Informazioni su questo documento

VNNOX è un servizio di pubblicazione sicuro basato su cloud lanciato da NovaStar per implementare la gestione remota dei contenuti dei display LED e il controllo dei terminali.

VNNOX include VNNOX Lite e VNNOX Pro. Dopo la registrazione riuscita, gli utenti possono accedere sia a VNNOX Lite che a VNNOX Pro.

Questo documento ha lo scopo di aiutare gli utenti a iniziare rapidamente a usare VNNOX Lite e VNNOX Pro per la pubblicazione remota. Di seguito è riportata un'introduzione ad alcuni concetti di base.

#### Pubblicazione remota

La pubblicazione remota consente agli utenti di pubblicare soluzioni associate ai player su player terminali remoti tramite Internet. Le soluzioni saranno scaricate e riprodotte dai player terminali come programmato.

#### Telecomando

Il controllo remoto consente agli utenti di controllare i display in tempo reale o non in tempo reale, ad esempio per riavviare i display. Il controllo non in tempo reale può essere implementato inviando piani di controllo remoto.

#### Giocatori

I giocatori includono giocatori sincroni e giocatori asincroni, che possono essere associati a soluzioni e piani di controllo remoto.

I player in VNNOX Lite vengono creati automaticamente mentre gli utenti associano i player terminali ai player e i player possono essere trasferiti a VNNOX Pro dopo l'autorizzazione.

I player su VNNOX Pro possono essere creati manualmente nell'elenco dei player e possono essere utilizzati dopo essere stati associati alle licenze.

#### Giocatori terminali

Le soluzioni possono essere scaricate e giocate dai giocatori terminali secondo la programmazione.

VNNOX Player è un software applicativo per Windows e può essere utilizzato come lettore terminale su PC.

I lettori multimediali della serie Taurus sono prodotti hardware basati su Android e possono essere utilizzati come lettori terminali del sistema asincrono.

#### Machine Translated by Google

Servizio di pubblicazione basato su cloud VNNOX Guida rapida

#### Vincolo del giocatore

Il binding del giocatore è anche detto binding terminale.

L'associazione dei player terminali ai player consente agli utenti di pubblicare soluzioni e controllare i display da remoto. Solo un player può essere associato a un player terminale.

ÿ Lettori sincroni: vincolati al lettore VNNOX

ÿ Giocatori asincroni: Bound to Taurus di ViPlex

ViPlex include ViPlex Handy (Android e iOS) e ViPlex Express (Windows).

#### Soluzioni

VNNOX Lite consente agli utenti di aggiungere contenuti multimediali per una pubblicazione semplice.

VNNOX Pro consente agli utenti di modificare e pubblicare soluzioni complesse. Gli utenti possono aggiungere contenuti multimediali, aggiungere i contenuti multimediali alle playlist e programmare le playlist, quindi viene creata una soluzione.

La relazione tra media, playlist e soluzione è illustrata nella Figura 1-1.

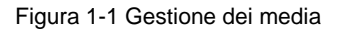

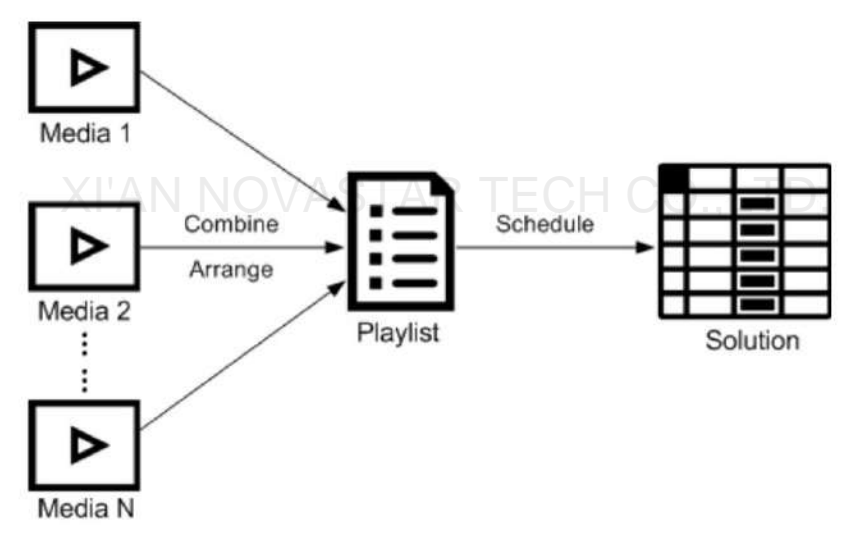

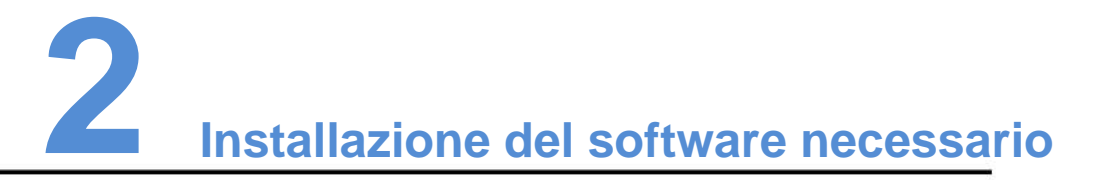

#### 2.1 Installazione di VNNOX Player

#### Prima di iniziare

- ÿ Visita www.vnnox.com, e fare clic su **Download di Windows Player** per scaricare il programma di installazione di VNNOX Player.
- ÿ Assicurarsi che il software antivirus sia disattivato.
- ÿ Assicurarsi che sia installato .NET Framework V4.0 o versione successiva.

#### Fasi operative

L'installazione di VNNOX Player è la stessa delle altre applicazioni Windows.

#### 2.2 Installazione di ViPlex

ViPlex include ViPlex Handy e ViPlex Express.

## 2.2.1 Installazione di ViPlex Handy (Android e iOS)

#### Prima di iniziare

Scansiona il codice QR qui sotto per scaricare il pacchetto di installazione di ViPlex Handy.

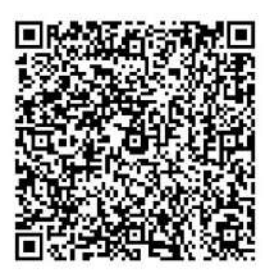

#### Fasi operative

L'installazione di ViPlex Handy è la stessa delle altre applicazioni.

## 2.2.2 Installazione di ViPlex Express (Windows)

#### Prima di iniziare

Visita https://www.vnnox.com/single/download.html per scaricare ViPlex Express programma di installazione.

## Fasi operative

L'installazione di ViPlex Express è la stessa delle altre applicazioni Windows.

## XI'AN NOVASTAR TECH CO., LTD.

## **3** Registrazione e accesso a VNNOX

## 3.1 Registrazione

Passaggio 1 Visita www.vnnox.com e clicca su Registrati in alto a destra della pagina.

Passaggio 2 Selezionare il nodo del server e fare clic su OK.

Passaggio 3 Inserisci le informazioni richieste per la registrazione.

La registrazione tramite e-mail è il metodo di registrazione predefinito. Clicca **su Per telefono** per passare alla pagina per la registrazione tramite telefono.

Passaggio 4 Fare clic su Registrati.

Dopo la registrazione riuscita, gli utenti possono accedere a VNNOX Lite e VNNOX Pro. In VNNOX Pro, il ruolo predefinito dell'utente è amministratore di sistema, che ha tutte le autorizzazioni. Il gruppo di lavoro predefinito dell'utente è il gruppo di lavoro di sistema, che può gestire tutte le risorse. Il ruolo e il gruppo di lavoro predefiniti non possono essere modificati.

VNNOX distribuisce automaticamente cinque licenze gratuite all'utente. Il periodo di validità delle licenze è di un mese.

#### 3.2 Accesso

Passaggio 1 Visita www.vnnox.com e clicca su Accedi in alto a destra della pagina.

Passaggio 2 Selezionare il nodo del server e fare clic su OK.

Passaggio 3 Inserisci il nome dell'account e la password, quindi fai clic su Accedi.

I nuovi utenti effettueranno l'accesso a VNNOX Lite per impostazione predefinita. Viene visualizzata una guida di assistenza che aiuta gli utenti a conoscere le funzionalità di base di VNNOX Lite.

Figura 3-1 Home page di VNNOX Lite

| INOX (inc    | in agent |             |                |           |         |                     |
|--------------|----------|-------------|----------------|-----------|---------|---------------------|
|              |          |             |                |           |         |                     |
| O labor some | C        | O Online II | · Office J     |           |         | Language            |
|              |          |             |                |           |         | Publishing Progress |
| 10 g         | Rand     |             | fight below to | Beletters | Detaile | Personal Settings   |
|              |          |             |                |           |         |                     |
|              |          |             |                |           |         |                     |
|              |          |             |                | Martine . |         |                     |
|              |          |             |                |           |         |                     |
|              |          |             |                |           |         |                     |
|              |          |             |                |           |         |                     |
|              |          |             |                |           |         |                     |
|              |          |             |                |           |         |                     |
|              |          |             |                |           |         |                     |
|              |          |             |                |           |         |                     |
|              |          |             |                |           |         |                     |
|              |          |             |                |           |         |                     |
|              |          |             |                |           |         |                     |
|              |          |             |                |           |         |                     |
|              |          |             |                |           |         |                     |
|              |          |             |                |           |         |                     |
|              |          |             |                |           |         |                     |

Passaggio 4 (facoltativo) Eseguire le seguenti operazioni se si desidera accedere a VNNOX Pro.

1. Fare clic su VNNOX Pro.

Per impostazione predefinita, viene visualizzata un'introduzione alle funzionalità di VNNOX Lite e VNNOX Pro.

2. Fare clic su Prova ora per accedere alla home page di VNNOX Pro.

Figura 3-2 Pagina iniziale di VNNOX Pro

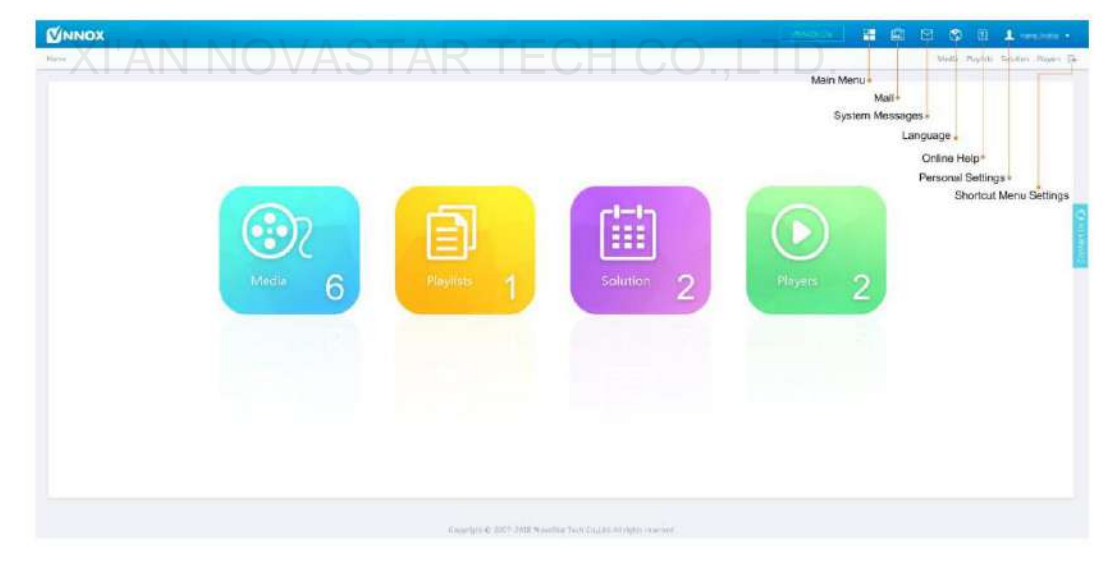

Passaggio 5 (facoltativo) Eseguire le seguenti operazioni se si desidera modificare l'accesso predefinito sistema a VNNOX Pro.

1. Su VNNOX Pro, seleziona

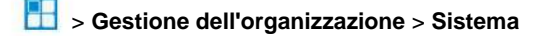

- Gestione.
- 2. Fare clic sulla scheda Altre impostazioni per impostare il sistema predefinito.

# **4** Soluzioni di pubblicazione tramite VNNOX Lite

#### 4.1 Impostazione delle informazioni di autenticazione del lettore

#### Informazioni correlate

Dopo la registrazione riuscita, VNNOX genera le seguenti informazioni di autenticazione predefinite.

ÿ Nome utente certificato: Nome utente VNNOX

ÿ Password certificata: 123456

2

Per impedire ai giocatori terminali di accedere illegalmente a VNNOX, suggeriamo di modificare le informazioni di autenticazione predefinite.

#### Fasi operative

Passaggio 1 Scegli

> Account sulla pagina di VNNOX Lite.

Passaggio 2 Fare clic su Modifica accanto a Password certificata.

Passaggio 3 Imposta una nuova password e fai clic su OK.

Passaggio 4 Registrare l' indirizzo del server, il nome utente certificato e la password certificata.

#### 4.2 Creazione dei giocatori

I player su VNNOX Lite vengono creati automaticamente quando gli utenti associano i player terminali ai player.

Dopo che i giocatori sono stati creati con successo, le informazioni dei giocatori saranno visualizzate nella pagina **Giocatori** di VNNOX Lite. Gli utenti possono eseguire le seguenti operazioni:

- ÿ Aggiorna lo stato del giocatore
- ÿ Autorizza i giocatori
- ÿ Rinomina i giocatori
- ÿ Aggiorna i lettori terminali
- ÿ Elimina giocatori

| Servizio di pubblicaz | one basato su cloud VNNOX                                                                                           |
|-----------------------|----------------------------------------------------------------------------------------------------|
| Guida rapida          | 4 Soluzioni di pubblicazione tramite VNNOX Lite                                                                     |
|                       | Vedere l'introduzione dettagliata dell'autorizzazione dei giocatori e dell'aggiornamento dei giocatori terminali in |

4.6.1 Autorizzazione dei giocatori e 4.6.2 Aggiornamento dei giocatori terminali.

### 4.2.1 Creazione di giocatori tramite VNNOX Player

Passaggio 1 Avviare VNNOX Player, come mostrato nella Figura 4-1.

#### Figura 4-1 La scheda Configurazione

| Server Address |                            | • |
|----------------|----------------------------|---|
| User name      | Please enter the user name |   |
| Password       | Please enter the password  |   |
| Player         | Ge                         | t |

Passaggio 2 Fare clic sulla freccia a discesa a destra di **Indirizzo server** nella scheda **Configurazione** e seleziona **Nuovo.** 

- Passaggio 3 Immettere il nome e l'indirizzo del server nella finestra di dialogo **Nuovo**, quindi fare clic su **OK**. L'indirizzo del server deve essere uguale all'indirizzo del server in VNNOX.
- Passaggio 4 Immettere il nome utente e la password certificati, che devono essere gli stessi del nome utente e della password nel VNNOX.
- Passaggio 5 Fai clic su **Ottieni** e quindi su **OK** per chiudere la finestra di richiesta. **Il lettore Bind e Create** sarà visualizzato nelle opzioni a discesa.

Passaggio 6 Fare clic su OK.

 The server connection is successful è mostrato nell'angolo in basso a sinistra della pagina.

#### 4.2.2 Creazione di giocatori tramite ViPlex

## 4.2.2.1 ViPlex Handy (Android e iOS)

### Prima di iniziare

ÿ Ottieni SSID e password del WiFi AP del Taurus. L'SSID predefinito è "AP+le ultime 8 cifre". La password predefinita è "12345678".

ÿ Ottieni la password dell'utente "admin". La password predefinita dell'utente "admin" è "123456".

Guida rapida

ÿ Collegare il Taurus a Internet.

#### Fasi operative

ViPlex Handy può connettere qualsiasi numero di prodotti Taurus.

Passaggio 1 Collegare l'AP WiFi dei prodotti Taurus.

Passaggio 2 Avviare ViPlex Handy.

Il sistema è in grado di rilevare automaticamente i prodotti della serie Taurus e di aggiornare **l'elenco sullo schermo.** Gli utenti possono anche scorrere verso il basso **l'elenco delle schermate** per aggiornarlo manualmente.

Indica che Taurus è online e che puoi effettuare l'accesso.

. Indica che Taurus è offline e non puoi effettuare l'accesso.

<sup>ÿ</sup> Indica che l'accesso a Taurus è riuscito.

Passaggio 3 Fare clic su Connetti dietro il nome dello schermo.

Passaggio 4 Inserisci nome utente e password e fai clic su Accedi.

Passaggio 5 Fare clic su un nome schermo per accedere alla pagina Gestione schermi .

Passaggio 6 Selezionare Gestione remota > Associazione lettore.

| Cancel         | Player Binding | ОК     |  |
|----------------|----------------|--------|--|
| Server address | China          | New    |  |
| Username       |                | tco.   |  |
| Password       | [              |        |  |
| Player         |                | Obtain |  |

Fase 7 Seleziona il server VNNOX e inserisci il nome utente e la password certificati del player. Le informazioni devono essere le stesse delle informazioni sul VNNOX.

Passaggio 8 Fai clic su **Ottieni** e poi su **OK** per chiudere la finestra di richiesta. Le opzioni **Bind e create player** saranno visualizzate nelle opzioni a discesa.

Passaggio 9 Fare clic su OK.

#### 4.2.2.2 ViPlex Express (Windows)

#### Prima di iniziare

ÿ Ottieni SSID e password del WiFi AP del Taurus. L'SSID predefinito è "AP+le ultime 8 cifre". La password predefinita è "12345678".

ÿ Ottieni la password dell'utente "admin". La password predefinita dell'utente "admin" è "123456".

ÿ Collegare il Taurus a Internet.

#### Fasi operative

ViPlex Express può connettere un numero qualsiasi di prodotti Taurus.

Passaggio 1 Collegare l'AP WiFi dei prodotti Taurus.

Passaggio 2 Avvia ViPlex Express.

www.novastar.tech

| Guida | rapida |
|-------|--------|
| Oulua | rapida |

Passaggio 3 Fare clic su Aggiorna.

indica che il Toro è online e puoi effettuare l'accesso.
 indica che la Taurus è offline e non è possibile effettuare l'accesso.

E Indica che l'accesso al Taurus è riuscito.

Dopo che ViPlex Express ha trovato la Taurus, quest'ultima proverà ad accedere alla Taurus con l'account predefinito o con quello utilizzato per l'ultimo accesso.

Fase 4 L'accesso a Taurus è riuscito o meno.

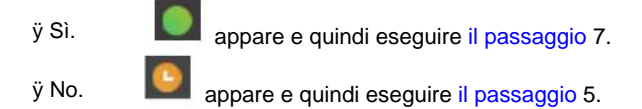

Passaggio 5 Fare clic su Connetti a destra delle informazioni sullo schermo.

Passaggio 6 Immettere nome utente e password e fare clic su OK.

Passaggio 7 Selezionare Controllo schermo.

Passaggio 8 Fare clic su Configurazione server.

Passaggio 9 Selezionare il terminale di destinazione nell'elenco dei terminali.

|               | 🗄 Server configuration                                              |                                                                        | – <b>n</b> x |
|---------------|---------------------------------------------------------------------|------------------------------------------------------------------------|--------------|
| Screen Name C | Current screen:<br>Current information acquiring ti                 | Taurus-50000352<br>ma: 2018/4/28 里期六 上午 10:25:00                       |              |
| 10.10.10.104  | Configure parameters for connect<br>After a player is bound, planes | ting screens to WNNIX<br>go to NNNEX to unbind the player if you want. |              |
|               | Server address                                                      |                                                                        |              |
|               | Authentication user name<br>Authentication password                 |                                                                        |              |
|               | Playor                                                              |                                                                        |              |
|               | Status                                                              | Disconnected                                                           |              |
|               | Configure parameters for connec                                     | ting acreems to NovmiCare                                              |              |
|               | Server address                                                      |                                                                        |              |
|               | Status                                                              | Disconnected                                                           |              |
|               |                                                                     |                                                                        | Read back    |

Fase 10 Seleziona il server VNNOX e inserisci il nome utente e la password certificati del player. Le informazioni devono essere le stesse delle informazioni sul VNNOX.

Passaggio 11 Fare clic

accanto a Player e seleziona Bind to VNNOX Lite dall'elenco a discesa.

Passaggio 12 Fare clic su Associa.

4 Soluzioni di pubblicazione tramite VNNOX Lite

4.3 Aggiunta di contenuti multimediali

#### Informazioni correlate

I tipi di media supportati da VNNOX Lite sono mostrati nella Tabella 4-1. Lo spazio di archiviazione totale dei media è di 5 GB.

Tabella 4-1 Tipi di media supportati da VNNOX Lite

| Tipo di supporto L | ettore VNNOX                                                                     | Toro                                                                                                    |
|--------------------|----------------------------------------------------------------------------------|----------------------------------------------------------------------------------------------------|
| Immagine           | Formato file: JPEG, PNG, ICO, BMP, GIF, JPEG                                     | Formato file: JPEG, PNG, ICO, BMP, GIF, JPEG                                                                           |
| Video              | Formati contenitore video:<br>Formato MP4, AVI, RMVB, FLV, MKV,<br>Formato video | Formati contenitore video:<br>Formato MP4, AVI, FLV, WMV, MOV                                                          |
| Audio              | Attualmente non supportato.                                                      | Formato MP3<br>Nota: i file audio possono essere utilizzati<br>come audio di sottofondo solo per i widget di<br>testo. |

#### Fasi operative

Passaggio 1 Nella home page di VNNOX Lite, seleziona Contenuto.

Passaggio 2 Fare clic su **Aggiungi supporto.** Passaggio 3 Seleziona e apri il supporto.

#### 4.4 Creazione di soluzioni

Passaggio 1 Nella home page di VNNOX Lite, seleziona Soluzioni.

Passaggio 2 Fare clic su Nuovo.

Fase 3 Imposta il nome e la risoluzione della soluzione e fai clic su OK. Quindi viene visualizzata la pagina di modifica della soluzione, come mostrato nella Figura 4-2. L'introduzione della pagina di modifica è dettagliata nella Tabella 4-2.

#### Guida rapida

4 Soluzioni di pubblicazione tramite VNNOX Lite

Figure 4-2 Pagine di modifica della soluzione

Tabella 4-2 Introduzione alla pagina di modifica della soluzione

| NO.        | Funzione                                       | Descrizione                                                                                                    |
|------------|------------------------------------------------|----------------------------------------------------------------------------------------------------|
| 1          | Impostazioni delle<br>informazioni di base     | Visualizza o modifica il nome della soluzione e imposta la risoluzione.                                                                                                    |
| 2<br>XI'AN | Aggiunta di contenuti multimediali<br>NOVAST,  | Aggiungere contenuit multimediat.         ÿ       Text : Aggiungi un widget di testo.         ÿ       Aggiungi un vidget di testo.         ÿ       Aggiungi un vidget orologio digitale.         ÿ       Aggiungi un widget orologio digitale.         ÿ       Aggiungi un widget meteo.         ÿ       Aggiungi RSS. |
| 3          | Soluzioni di<br>salvataggio e<br>pubblicazione | Salva e pubblica le soluzioni.                                                                                                    |
| 4          | Modifica delle pagine<br>delle soluzioni       | Aggiungi, copia ed elimina pagine e modifica il loro ordine.<br>Le pagine vengono riprodotte seguendo l'ordine in cui sono ordinate, dall'alto verso il<br>basso.<br>ÿ + :Aggiungere<br>ÿ : Copia<br>ÿ : Eliminare<br>ÿ : Spostarsi verso l'alto<br>ÿ : Spostati verso il basso                                        |
| 5          | Modifica pagina<br>media                       | Ingrandisci o rimpicciolisci le pagine, elimina contenuti multimediali e regola i livelli e i<br>layout dei contenuti multimediali.                                                                                                    |

| NO.   | Funzione | Descrizione                                                                              |  |
|-------|----------|------------------------------------------------------------------------------------------|--|
|       |          | 100% Personalizza la percentuale di zoom                                                 |  |
|       |          | Fare clic per selezionare il supporto prima delle operazioni successive.                 |  |
|       |          | ŷ . Annulla la tua ultima azione. Puoi annullare al massimo 5 passaggi.                  |  |
|       |          | ў Ripeti la tua ultima azione. Puoi ripetere al massimo 5 passaggi.                      |  |
|       |          | ÿ 🖨 : Chiaro                                                                             |  |
|       |          | ÿ Eliminare                                                                              |  |
|       |          | ÿ Portare avanti                                                                         |  |
|       |          | ÿ Invia indietro                                                                         |  |
|       |          | ў Portare in primo piano                                                                 |  |
|       |          | ÿ Invia indietro                                                                         |  |
|       |          | ÿ  2 Adatamento automatico                                                               |  |
|       |          | ÿ : Riempi orizzontalmente                                                               |  |
|       |          | ÿ . Riempi verticalmente                                                                 |  |
|       |          | ÿ : Allinea in basso                                                                     |  |
| XI'AN | NOVAST   | ÿ Centrare verticalmente                                                                 |  |
|       |          | ÿ III : Allinea in alto                                                                  |  |
|       |          | ÿ E : Allinea a sinistra                                                                 |  |
|       |          | ў 🚊 : Centrare orizzontalmente                                                           |  |
|       |          | ÿ Illinea a destra                                                                       |  |
| 6     | Modifica | Modifica le proprietà dei widget e delle pagine.                                         |  |
|       |          | I widget si riferiscono ai media sulle pagine. Seleziona un widget prima di modificarlo. |  |

4 Soluzioni di pubblicazione tramite VNNOX Lite

Servizio di pubblicazione basato su cloud VNNOX

Guida rapida

Passaggio 4 Dopo aver modificato la soluzione, fare clic su Salva.

## 4.5 Soluzioni di pubblicazione

Dopo aver modificato una soluzione, fai clic su **Pubblica** per pubblicarla. In altre situazioni, puoi eseguire le seguenti operazioni per pubblicare una soluzione.

Passaggio 1 Nella home page di VNNOX Lite, seleziona Soluzioni.

Passaggio 2 Fare clic di una soluzione corrispondente.

Passaggio 3 Seleziona uno o più giocatori e fai clic su OK.

Passaggio 4 Eseguire una delle seguenti operazioni per visualizzare l'avanzamento e il risultato della pubblicazione.

 $\ddot{\text{y}}$  Selezionare Giocatori e visualizzare la colonna Soluzione .

| Servizio di pubblicazione basato su cloud VNNOX |                                                 |
|-------------------------------------------------|-------------------------------------------------|
| Guida rapida                                    | 4 Soluzioni di pubblicazione tramite VNNOX Lite |
| ÿ In alto a destra della pagina, fare clic su   | 1                                               |
| Il numero su indica il n                        | umero di giocatori che stanno pubblicando       |
| soluzioni, ad esempio,                          |                                                 |

## 4.6 (Facoltativo) Altre operazioni

#### 4.6.1 Autorizzazione dei giocatori

Gli utenti possono trasferire i giocatori su VNNOX Pro tramite autorizzazione.

Passaggio 1 Nella home page di VNNOX Lite, seleziona Players.

Passaggio 2 Fare clic su Autorizza lettore.

Passaggio 3 Seleziona i giocatori da autorizzare.

Passaggio 4 Inserisci i tuoi dati di contatto.

Passaggio 5 Scegli di accettare gli accordi.

Passaggio 6 Fare clic su Conferma.

ÿ Se ci sono licenze disponibili in VNNOX Pro, il sistema eseguirà automaticamente associare i giocatori alle licenze.

ÿ Se non ci sono licenze disponibili in VNNOX Pro, ti contatteremo per il pagamento entro 2 giorni lavorativi.

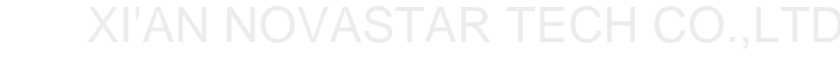

#### 4.6.2 Aggiornamento dei lettori terminali

Gli utenti possono aggiornare le versioni software dei lettori terminali.

Passaggio 1 Nella home page di VNNOX Lite, seleziona Players.

Passaggio 2 Fare clic

viene visualizzato quando il software è più recente o è in fase di aggiornamento.

Passaggio 3 Fare clic su OK.

Passaggio 4 Nella colonna Dettagli , visualizza lo stato di avanzamento dell'aggiornamento.

Passaggio 5 Visualizzare la versione del software una volta completato l'aggiornamento.

ÿ Lettore sincrono: viene visualizzata la versione di VNNOX Player.

ÿ Player asincrono: viene visualizzata la versione software di Taurus.

ÿ **Software:** visualizza le versioni dell'applicazione Android e FPGA programma.

ÿ Sistema: visualizza la versione del sistema operativo Android.

#### 4.6.3 Controllo in tempo reale

Gli utenti possono controllare la luminosità dello schermo, il volume, la sorgente video, lo stato dello schermo, l'alimentazione e la riproduzione sincrona in tempo reale e possono riavviare i lettori terminali.

Passaggio 1 Nella home page di VNNOX Lite, seleziona Player Control.

Guida rapida

4 Soluzioni di pubblicazione tramite VNNOX Lite

Passaggio 2 Fare clic su un'icona per accedere alla pagina corrispondente.

Tabella 4-3 Descrizione del controllo in tempo reale

| Funzione                 | Descrizione                                                                                                   |
|--------------------------|----------------------------------------------------------------------------------------------------|
| Luminosità               | Regola la luminosità dello schermo.                                                                           |
| Volume                   | Regola il volume dello schermo.                                                                               |
| Sorgente video Passa     | a dalla sorgente video interna alla sorgente video HDMI.                                                      |
| Ricomincia               | Riavvia i player terminali, operazione che richiede circa 20 secondi. Il player è offline durante il riavvio. |
| Stato dello schermo      | Passa dalla visualizzazione normale allo schermo nero.                                                        |
| Energia                  | Accende o spegne lo schermo.                                                                                  |
| Riproduzione<br>sincrona | Attiva o disattiva la riproduzione sincrona.                                                                  |

Passaggio 3 Sul lato sinistro della pagina, seleziona i giocatori online di destinazione.

Fase 4 Eseguire le seguenti operazioni in base alla situazione effettiva.

ÿ Per riavviare i lettori, fare clic su Riavvia ora.

ÿ Per altre funzioni, impostare i parametri e fare clic su Applica.

#### 4.6.4 Sincronizzazione dell'ora

Gli utenti possono sincronizzare l'ora dei lettori terminali tramite la funzione di sincronizzazione dell'ora.

Passaggio 1 Nella home page di VNNOX Lite, seleziona Player Control.

Passaggio 2 Fare clic su Sincronizzazione dell'ora.

Passaggio 3 Sul lato sinistro della pagina, seleziona i lettori online che richiedono la sincronizzazione oraria.

Passaggio 4 Selezionare il metodo di sincronizzazione dell'ora desiderato e configurare i parametri pertinenti.

| Metodo                            | Applicabile a         | Tempo<br>Riferimento                     | Descrizione                                                                                                    |
|-----------------------------------|-----------------------|------------------------------------------|----------------------------------------------------------------------------------------------------|
| Manuale                           | Toro                  | Ora del fuso<br>orario<br>selezionato    | Dopo aver selezionato un fuso orario, viene visualizzata l'ora del fuso orario.                                                                                                    |
| NTP                               | Lettore VNNOX<br>Toro | Tempo di<br>server NTP                   | Clic per aggiungere un server personalizzato.                                                                                                    |
| Radiofrequenza<br>Frequenza<br>e) | Toro                  | Ora del<br>dispositivo<br>di riferimento | <ul> <li>Prima della sincronizzazione oraria è necessario acquistare e installare dispositivi RF.</li> <li>ÿ ID gruppo: imposta lo stesso ID gruppo per più unità Taurus e queste unità appartengono allo stesso gruppo.</li> <li>ÿ Imposta come dispositivo di riferimento: sincronizza l'ora degli altri dispositivi in un</li> </ul> |

Tabella 4-4 Descrizione dei metodi di sincronizzazione dell'ora

#### Guida rapida

4 Soluzioni di pubblicazione tramite VNNOX Lite

| Metodo | Applicabile a | Tempo<br>Riferimento | Descrizione                                                                                                    |
|--------|---------------|----------------------|----------------------------------------------------------------------------------------------------|
|        |               |                      | l'ora del dispositivo di riferimento.<br>ÿ NTP: quando NTP è attivato, l'ora del dispositivo di<br>riferimento verrà sincronizzata con l'ora del<br>server NTP. Quando NTP è disattivato, l'ora<br>del dispositivo di riferimento verrà sincronizzata<br>con l'ora del fuso orario selezionato. |

Passaggio 5 Fare clic su Applica.

## XI'AN NOVASTAR TECH CO.,LTD.

## **5** Soluzioni di pubblicazione tramite VNNOX Pro

## 5.1 Soluzioni di modifica

5.1.1 Aggiunta di contenuti multimediali

## 5.1.1.1 Aggiunta di immagini, video, audio e documenti

I tipi di immagini, video, audio e documenti supportati da VNNOX Pro sono mostrati nella Tabella 5-1.

| Tipo di supporto |                                                                                  | Toro                                                                                                    |
|------------------|----------------------------------------------------------------------------------|----------------------------------------------------------------------------------------------------|
| Immagine         | Formato immagine: JPG, PNG, ICO, BMP, GIF,                                       | Formato file: JPG                                                                                                   |
| Video            | Formato contenitore video:<br>Formato MP4, AVI, RMVB, FLV, MKV,<br>Formato video | Formato contenitore video:<br>Formato MP4, AVI, FLV, WMV, MOV                                                       |
| Audio            | Attualmente non supportato.                                                      | Formato MP3<br>Nota: i file audio possono essere utilizzati come<br>audio di sottofondo solo per i widget di testo. |
| Documento Word   | , Excel, PPT, PDF                                                                |                                                                                                    |

Tabella 5-1 Tipi di media supportati che possono essere caricati da VNNOX Pro

Passaggio 1 Selezionare -> Gestione media -> Media nella pagina di VNNOX Pro.

Passaggio 2 Fare clic su Aggiungi e selezionare Carica file.

Passaggio 3 Fare clic su Scegli file.

Passaggio 4 Seleziona le immagini, i video, gli audio e i documenti da caricare, quindi fai clic su Apri.

- Fase 5 (facoltativo) Specificare le categorie dei media. I media possono essere trovati rapidamente tramite il filtro in base alle categorie.
- Passaggio 6 Fai clic su **OK**. Dopo che viene visualizzato un messaggio che richiede che i file multimediali siano stati caricati correttamente, i file multimediali aggiunti verranno visualizzati nell'elenco dei file multimediali.

Guida rapida

Passaggio 7 Fare clic sul nome del supporto per accedere alla scheda Informazioni di base della pagina degli attributi del supporto.

Fase 8 Imposta la validità di immagini, video, audio e documenti. I media scaduti non possono essere riprodotti. Quando il tipo di media è documento, devi anche impostare la durata e l'effetto di ogni pagina del documento.

Passaggio 9 Fare clic su Salva e chiudi.

#### 5.1.1.2 Aggiunta di pagine Web

Passaggio 1 Selezionare > Gestione media > Media nella pagina di VNNOX Pro.

Passaggio 2 Fare clic su Aggiungi e selezionare Pagina Web dalle opzioni a discesa.

Passaggio 3 Assegna un nome alla pagina web e inserisci l'indirizzo della pagina web.

Fase 4 (facoltativo) Specificare le categorie dei media. I media possono essere trovati rapidamente tramite il filtro in base alle categorie.

Passaggio 5 Fare clic su OK e accedere alla scheda Informazioni di base della pagina degli attributi della pagina web.

Passaggio 6 Imposta la validità della pagina web. I media scaduti non possono essere riprodotti.

Passaggio 7 Fai clic su **Salva e chiudi.** Dopo che l'operazione è andata a buon fine, la pagina web aggiunta verrà visualizzata nell'elenco dei media.

#### 5.1.1.3 Aggiunta di RSS

Passaggio 1 Selezionare - Gestione media - Media nella pagina di VNNOX Pro.

Passaggio 2 Fare clic su **Aggiungi** e selezionare **RSS** dalle opzioni a discesa. Passaggio 3 Assegna un nome all'RSS e inserisci l'indirizzo dell'RSS.

Fase 4 (facoltativo) Specificare le categorie dei media. I media possono essere trovati rapidamente tramite il filtro in base alle categorie dei media.

Passaggio 5 Fare clic su OK. Viene visualizzata la scheda Informazioni di base della pagina degli attributi RSS.

- Fase 6 Imposta la validità e il periodo di aggiornamento dell'RSS. I media scaduti non possono essere riprodotti. Gli abbonamenti verranno aggiornati automaticamente in base al periodo di aggiornamento.
- Passaggio 7 Fai clic su **Salva e chiudi.** Dopo che l'operazione è andata a buon fine, l'RSS aggiunto verrà visualizzato nell'elenco dei media.

#### 5.1.1.4 Aggiunta di pagine

Una pagina include uno o più media e widget. I media nella pagina sono limitati agli attributi della pagina e gli attributi dei media non hanno effetto.

Passaggio 1 Selezionare Gestione media > Media nella pagina di VNNOX Pro.

Passaggio 2 Fare clic su Aggiungi e selezionare Pagina nelle opzioni a discesa.

Passaggio 3 Inserisci un nome per la pagina e impostane le categorie, quindi fai clic su Avanti.

Passaggio 4 Seleziona un modello di pagina e fai clic su **OK.** Quindi viene visualizzata la pagina **Modifica**, come mostrato in Figura 5-1. La descrizione della pagina **Modifica** è mostrata nella Tabella 5-2.

| Restornes Widgets |    |                    | Attribute  |
|-------------------|----|--------------------|------------|
| Add Resources     |    | Marra              | 1          |
| 2                 |    | Resthultern        | 1024 + 368 |
|                   |    | Duretion()         | .0         |
|                   |    | Bacophyne<br>Color | +000000    |
|                   |    |                    |            |
| 1                 | 2  |                    | 3          |
|                   | 5- |                    | 5          |
|                   |    |                    |            |
|                   |    |                    |            |
|                   |    |                    |            |
|                   |    |                    |            |
|                   |    |                    |            |

Figura 5-1 La pagina Modifica

Tabella 5-2 Descrizione della pagina Modifica

| NO.  | Funzione                  | Descrizione                                                                                                    |
|------|---------------------------|----------------------------------------------------------------------------------------------------|
| 1    | Widget delle E<br>risorse | ÿ Risorse: aggiungi contenuti multimediali all'elenco delle risorse. Fai clic<br>per cancellare l'elenco delle risorse.                                                                                                    |
| XI'/ | AN NOVAST,                | ÿ Widget: mostra tutti i widget forniti dal sistema, inclusi piccoli contenitori,<br>meteo, orologio analogico, orologio digitale, calendario, syntext,<br>temperatura e umidità. Media e altri widget possono essere aggiunti<br>nel piccolo contenitore.                                                                                                    |
| 2    | Modifica della pagina     | Modifica i contenuti della pagina, inclusi i media e i widget.                                                                                                    |
| 3    | Modifica degli attributi  | Fare clic e selezionare i media e i widget nell'area di modifica della pagina per modificarne gli attributi pertinenti.                                                                                                    |
| 4    | Pulsanti comuni           | Salvare, chiudere e visualizzare in anteprima le pagine e salvare le pagine<br>come modelli.<br>In un widget di testo aggiunto con un supporto audio, è possibile visualizzare<br>in anteprima il testo, mentre al momento non è possibile visualizzare in<br>anteprima l'audio.                                                                                                    |
| 5    | Pulsanti icona            | Da sinistra a destra, il significato delle icone è il seguente:          9       : Copia un oggetto         9       : Elimina un oggetto         9       : Cancella oggetti         ÿ       : Cancella oggetti         ÿ       : Portare avanti         ÿ       : Portare avanti         ÿ       : Portare in primo piano         ÿ       : Invia indietro    9       : Ingrandisci    9       : Riduci lo zoom         Tutti gli oggetti operativi dei pulsanti soprastanti sono |

Guida rapida

| NO. | Funzione | Descrizione                                                                                            |
|-----|----------|----------------------------------------------------------------------------------------------------|
|     |          | media e widget nell'area di modifica della pagina. Fai clic e seleziona un oggetto prima di procedere. |

Passaggio 5 (facoltativo) Fai clic su **Aggiungi risorse** nella scheda **Risorse** a sinistra. Seleziona uno o più media nella finestra di dialogo pop-up e fai clic su **OK**.

Passaggio 6 Trascina i contenuti multimediali o i widget sul lato sinistro della pagina nell'area di modifica.

Passaggio 7 Fai clic e seleziona un media o un widget per modificare gli attributi e adattare il layout.

Passaggio 8 Dopo aver modificato gli attributi e il layout di tutti i contenuti della pagina, fare clic su Salva .

Passaggio 9 (facoltativo) Fare clic su Salva come modello per salvare la pagina come modello.

Passaggio 10 Fare clic **su Chiudi.** Dopo che l'operazione è riuscita, la pagina aggiunta verrà visualizzata in elenco dei media.

#### 5.1.1.5 Aggiunta di streaming multimediale

I formati di streaming multimediale supportati da VNNOX sono indicati nella Tabella 5-3.

Tabella 5-3 Formati di streaming multimediale

| Tipo di supporto L | ettore VNNOX                                                                    | Toro                        |
|--------------------|---------------------------------------------------------------------------------|-----------------------------|
| Streaming<br>Media | ÿ HLS, RTMP: possono essere visualizzati in<br>anteprima online e riprodotti.   | Attualmente non supportato. |
| XI'AN N            | ÿ RTSP: può essere giocato ma non è possibile visualizzarne l'anteprima online. | .,LTD.                      |

Passaggio 1 Selezionare Sestione media > Media nella pagina di VNNOX Pro.

Passaggio 2 Fare clic su Aggiungi e selezionare Streaming multimediale dalle opzioni a discesa.

Passaggio 3: Assegna un nome allo Streaming Media e inserisci l'indirizzo della pagina web.

Fase 4 (facoltativo) Specificare le categorie dei media. I media possono essere trovati rapidamente tramite il filtro in base alle categorie.

Passaggio 5 Fare clic su OK e accedere alla scheda Informazioni di base della pagina degli attributi Streaming multimediale.

Passaggio 6 Imposta la validità dello Streaming Media. I media scaduti non possono essere riprodotti.

Passaggio 7 Fai clic su **Salva e chiudi.** Dopo che l'operazione è andata a buon fine, la pagina web aggiunta verrà visualizzata nell'elenco dei media.

#### 5.1.2 Creazione di playlist

Passaggio 1 Seleziona > Gestione multimediale > Playlist nella pagina di VNNOX Pro.

Passaggio 2 Fare clic su Nuovo.

Passaggio 3 Assegna un nome alla playlist.

Passaggio 4 (facoltativo) Specificare le categorie della playlist. La playlist può essere trovata rapidamente tramite il filtro in base alle sue categorie.

Passaggio 5 Fare clic su OK. Viene visualizzata la scheda Elemento multimediale della pagina degli attributi della playlist.

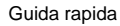

Passaggio 6 Selezionare la scheda Informazioni di base per impostare i seguenti parametri.

- ÿ Durata predefinita dell'immagine: imposta la durata predefinita della riproduzione delle immagini. Il valore di questo parametro è la durata della riproduzione durante l'aggiunta di immagini nella scheda Elemento multimediale.
- ÿ Durata predefinita web/RSS: imposta la durata di riproduzione predefinita delle pagine web e RSS. Il valore di questo parametro è la durata di riproduzione durante l'aggiunta di pagine web e RSS nella scheda Elemento multimediale.
- ÿ Durata predefinita dello streaming multimediale: imposta la durata di riproduzione predefinita di streaming media. Il valore di questo parametro è la durata di riproduzione durante l'aggiunta di streaming media nella scheda Elemento Media.
- ÿ Effetto ingresso: imposta gli effetti di ingresso predefiniti delle immagini statiche.
- ÿ Durata dell'effetto di ingresso: imposta la durata predefinita dell'effetto di ingresso statico

immagini. Se la durata di un'immagine statica è di 30 secondi e la durata dell'effetto di ingresso è impostata su 10 secondi, l'immagine statica verrà riprodotta per 20 secondi dopo l'ingresso.

Passaggio 7 Selezionare la scheda Elemento multimediale per aggiungere elementi multimediali o sottoplaylist.

- ÿ Fare clic su Aggiungi supporto per selezionare uno o più supporti, quindi fare clic su OK.
- ÿ Fare clic su Aggiungi sottoplaylist per selezionare una o più sottoplaylist, quindi fare clic su OK.

Passaggio 8 Seleziona un media e fai clic su **Attributo**, oppure seleziona più media e fai clic su **Modifica in blocco**. Imposta la durata e il piano di riproduzione, quindi fai clic su **OK.** Se non è presente alcun media nella playlist, salta questo passaggio.

ÿ Durata dell'elemento: imposta la durata delle immagini, delle pagine Web, degli RSS e

streaming media. Per video, pagine e documenti, questo parametro non può essere modificato.

ÿ Intervallo valido: quando questo parametro è impostato su Sì, puoi impostare la validità dell'elemento multimediale. L'intervallo valido è valido solo nella playlist corrente.

ÿ Soluzione temporale: specifica il piano di riproduzione dell'elemento multimediale. La soluzione temporale è valida solo nella playlist corrente.

Passaggio 9 Fare clic su Salva e chiudi.

#### 5.1.3 Creazione di soluzioni

Passaggio 1 Selezionare Gestione media > Soluzione nella pagina di VNNOX Pro.

Passaggio 2 Fare clic su Nuovo.

Passaggio 3: immettere un nome per la soluzione, impostarne le categorie, quindi fare clic su Avanti.

Fase 4 Selezionare un modello di frame e fare clic su OK. Quindi vengono visualizzate la scheda Impostazioni soluzione della pagina degli attributi del modello di frame e la programmazione settimanale. Si supponga che la soluzione abbia un solo frameset, come mostrato nella Figura 5-2. La descrizione della pagina è mostrata nella Tabella 5-4. Se la soluzione ha più frameset, sarà necessario pianificare ciascuno di essi rispettivamente.

| olcžeta Po | Ne Schlant Sattings |              |                |                     |              | 3[           |                        |
|------------|---------------------|--------------|----------------|---------------------|--------------|--------------|------------------------|
| + 2        | 息 倉 1               |              | day            | week month schedule | 2            | 4 Aug 5 - Au | g 12.2217 C Win Work 5 |
| 00.00      | Sun<br>86,116       | Man<br>Azyt? | Tue<br>(th/th) | Wad<br>Stube        | 7%/<br>55/10 | iw<br>35/11  | 5.ar<br>05/12          |
| (3:20      |                     |              |                |                     |              |              |                        |
| 5509       |                     |              |                |                     |              |              |                        |
| 05.80      |                     |              |                |                     |              |              | _                      |
| 0400       |                     |              |                | 5                   |              |              |                        |
| 0000       |                     |              |                |                     |              |              | _                      |
| 0100       |                     |              |                |                     |              |              |                        |
| .09:00     |                     |              |                |                     |              |              |                        |
| 00:00      |                     |              |                |                     |              |              | _                      |
| 10.00      |                     |              |                |                     |              |              |                        |

#### Figura 5-2 La scheda Impostazioni soluzione

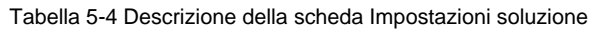

| NO.   | Funzione                      | Descrizione                                                                                                    |
|-------|-------------------------------|----------------------------------------------------------------------------------------------------|
| 1     | Pulsanti di programmazione    | ÿ Crea: fare clic su questo pulsante per visualizzare la finestra di<br>dialogo <b>Crea .</b><br>ÿ Modifica: seleziona un programma nell'orario e clicca su questo |
|       |                               | pulsante. Quindi appare la finestra di dialogo <b>Modifica</b> .                                                                                                   |
|       |                               | ÿ Elimina: seleziona un programma nella tabella oraria e                                                                                                    |
| XI'AN | NOVASTA                       | fare clic su questo pulsante per eliminare la pianificazione.                                                                                                    |
|       |                               | ÿ Cancella: fare clic su questo pulsante per cancellare le pianificazioni.                                                                                         |
| 2     | Pulsanti data                 | ÿ Giorno: mostra l'orario nella vista giornaliera.                                                                                                    |
|       |                               | ÿ Settimana: mostra l'orario nella vista settimanale.                                                                                                    |
|       |                               | ÿ Mese: mostra l'orario nella vista mensile.                                                                                                    |
|       |                               | ÿ Programma: elenca tutti i programmi e i media                                                                                                    |
|       |                               | contenute in ogni programma.                                                                                                    |
| 3     | Pulsanti comuni               | ÿ Salva: salva la configurazione.                                                                                                    |
|       |                               | ÿ Reimposta: ripristina la configurazione.                                                                                                    |
|       |                               | ÿ Salva e chiudi: salva la configurazione e chiudi la pagina degli<br>attributi.                                                                                   |
| 4     | commutazione<br>Pulsanti data | <sup>ŷ</sup> S: Passa a una data precedente per giorno, settimana o mese.                                                                                          |
|       |                               | <ul> <li>Passa a una data successiva in base al giorno, alla settimana<br/>o al mese.</li> </ul>                                                                   |
|       |                               | ÿ Oggi: imposta l'orario sul giorno corrente.                                                                                                    |
|       |                               | ÿ Questa settimana: passa all'orario della settimana corrente.                                                                                                    |
|       |                               | ÿ Questo mese: passa all'orario del mese corrente.                                                                                                    |
| 5     | Orari                         | Il modo predefinito per visualizzare gli orari è per settimana.                                                                                                    |

Fase 5 Fai clic su **giorno, settimana** o **mese** per immettere gli orari pertinenti. Esegui una delle seguenti operazioni operazioni per creare la soluzione.

ÿ Fare clic su Crea.

ÿ Fai clic su una cella nell'orario e fai clic su . Ogni cella dell'orario nelle viste **giorno** e **settimana** rappresenta un'ora, mentre nella vista mese rappresenta un giorno.

Passaggio 6 Selezionare una playlist nella scheda Playlist della finestra di dialogo Crea .

- Passaggio 7 Seleziona la scheda Piano di gioco e imposta la durata e la data di gioco oppure la durata e il periodo di gioco.
  - ÿ Quando Ripeti è impostato su Non ripetere, la soluzione può essere riprodotta normalmente secondo il piano se la data è impostata sul giorno corrente o dopo 7 giorni. La soluzione non verrà riprodotta se la data è impostata su altri giorni.
  - ÿ Se la **Ripetizione** è impostata su **Ogni giorno, Ogni settimana, Ogni mese** o **Ogni anno,** la soluzione verrà riprodotta ripetutamente in base al periodo impostato.

Passaggio 8 Selezionare la scheda Opzioni e impostare il colore della pianificazione visualizzato nell'orario.

Fase 9 Dopo aver completato la configurazione, fare clic su **OK.** La pianificazione viene visualizzata graficamente nell'orario.

Per l'orario nelle viste **giorno** e **settimana**, gli orari saranno visualizzati uno accanto all'altro nell'orario se gli orari hanno sovrapposto gli slot orari. Nella Figura 5-3, tre orari nell'orario **settimanale** sono presi come esempio. Il VNNOX supporta le seguenti operazioni sugli orari:

- ÿ Trascinare i bordi superiore e inferiore di una pianificazione per modificarne l'intervallo di tempo.
- ÿ Trascinare una programmazione in qualsiasi posizione della data in cui verrà riprodotta la programmazione modificare la fascia oraria.
- ÿ Trascinare le pianificazioni per modificare l'ordine di priorità di riproduzione durante l'intervallo di tempo sovrapposto, ad esempio, l'ordine di priorità delle tre playlist nella Figura 5-3 è: Playlist3 > Playlist2 > Playlist3. Dopo che la riproduzione di Playlist2 è terminata, Playlist3 verrà riprodotta dall'inizio. Playlist1 non verrà riprodotta.
- $\ddot{\text{y}}$  Fare doppio clic su una pianificazione e verrà visualizzata la finestra di dialogo Modifica .

Figura 5-3 Con timeslot sovrapposti

|              |                        |                      | day                    | week | month        | schedule |              |
|--------------|------------------------|----------------------|------------------------|------|--------------|----------|--------------|
| Mon<br>07/03 |                        | Tue<br>07/04         |                        |      | Wed<br>07/05 |          | Thu<br>07/06 |
|              | P                      | laylist3<br>1:02-04: |                        |      |              |          |              |
|              | Playlist2<br>02:24-03: |                      | Playlist1<br>02:05-04: |      |              |          |              |
|              |                        |                      |                        |      |              |          |              |

Trascinare le tre pianificazioni nella Figura 5-3 finché non ci saranno più intervalli di tempo sovrapposti. Quindi la programmazione viene visualizzata come nella Figura 5-4.

## month schedule day week Mon Tue Wed Thu 07/03 07/04 07/05 07/06 00:53-02:03 Playlist3 Playlist1 03:56-06:00

#### Figura 5-4 Senza intervalli di tempo sovrapposti

#### 5.2 Creazione dei giocatori

#### Informazioni correlate

I giocatori includono i due tipi seguenti:

- ÿ Lettori sincroni: vincolati al lettore VNNOX
- ÿ Giocatori asincroni: Bound to Taurus di ViPlex

#### Fasi operative

Passaggio 1 Seleziona Gestione giocatori > Giocatori nella pagina di VNNOX Pro.

Passaggio 2 Fare clic su Nuovo.

Passaggio 3: seleziona il lettore sincrono o asincrono e fai clic su Avanti.

Fase 4 Inserisci un nome per il player, associa una licenza, imposta il tipo di distribuzione della soluzione e le categorie del player e clicca su **OK.** Quindi appare la scheda **Basic Info** della pagina degli attributi del player.

Le licenze disponibili sono visualizzate nelle opzioni a discesa di **Associated license.** Le licenze associate e scadute non sono visualizzate. Dopo l'associazione riuscita, il numero di licenza e la validità saranno visualizzati in **Player License** della lista dei giocatori.

Il significato dei tipi di distribuzione è mostrato di seguito:

ÿ Manuale: dopo che una soluzione è stata associata ai giocatori o modificata, gli utenti devono fare clic su **Aggiorna soluzione** nella pagina dell'elenco dei giocatori per distribuire manualmente la soluzione.

#### 5.3 Impostazione delle informazioni di autenticazione del lettore

#### Informazioni correlate

Dopo la registrazione riuscita, VNNOX genera le seguenti informazioni di autenticazione predefinite.

ÿ Nome utente certificato: Nome utente VNNOX

ÿ Password certificata: 123456

Per impedire ai giocatori terminali di accedere illegalmente a VNNOX, suggeriamo di modificare le informazioni di autenticazione predefinite.

#### Fasi operative

Passaggio 1 Selezionare > Gestione organizzazione > Gestione sistema nella pagina di Versione Pro di VNNOX.

Passaggio 2 Selezionare la scheda Autenticazione lettore .

Passaggio 3 Imposta nome utente e password certificati, quindi fai clic su Salva.

Passaggio 4 Registrare l' indirizzo del server, il nome utente certificato e la password certificata.

#### 5.4 Vincolare i giocatori

Un terminale può associare un solo giocatore.

#### 5.4.1 Associazione dei giocatori tramite VNNOX Player

Passaggio 1 Avviare VNNOX Player, come mostrato nella Figura 5-5.

ÿ Auto: dopo che una soluzione è stata associata ai lettori o modificata, VNNOX distribuirà la soluzione automaticamente senza alcuna operazione.

#### Machine Translated by Google

Servizio di pubblicazione basato su cloud VNNOX

#### Guida rapida

5 soluzioni di pubblicazione tramite VNNOX Pro

| Server Address |                            | •     |
|----------------|----------------------------|-------|
| User name      | Please enter the user name |       |
| Password       | Please enter the password  |       |
| Player         |                            | ← Get |

Passaggio 2 Fare clic sulla freccia a discesa a destra di **Indirizzo server** nella scheda **Configurazione** e seleziona **Nuovo.** 

- Passaggio 3 Immettere il nome e l'indirizzo del server nella finestra di dialogo **Nuovo**, quindi fare clic su **OK.** L'indirizzo del server deve essere uguale all'indirizzo del server in VNNOX.
- Passaggio 4 Immettere il nome utente e la password certificati, che devono essere gli stessi del nome utente e della password nel VNNOX.
- Passaggio 5 Fare clic su Ottieni a destra di Player per ottenere l'elenco dei player.

Passaggio 6 Fare clic sulla freccia a discesa a destra di Lettore per selezionare un lettore, quindi fare clic su OK.

Passaggio 7 Fare clic su **OK** nella finestra di dialogo pop-up che ricorda che il lettore è stato associato correttamente.

The server connection is successful è mostrato nell'angolo in basso a sinistra della pagina.

#### 5.4.2 Associazione dei giocatori tramite ViPlex

## 5.4.2.1 ViPlex Handy (Android e iOS)

#### Prima di iniziare

ÿ Ottieni SSID e password del WiFi AP del Taurus. L'SSID predefinito è "AP+le ultime 8 cifre". La password predefinita è "12345678".

ÿ Ottieni la password dell'utente "admin". La password predefinita dell'utente "admin" è "123456".

ÿ Collegare il Taurus a Internet.

#### Fasi operative

ViPlex Handy può connettere qualsiasi numero di prodotti Taurus.

Passaggio 1 Collegare l'AP WiFi dei prodotti Taurus.

Passaggio 2 Avviare ViPlex Handy.

Il sistema è in grado di rilevare automaticamente i prodotti della serie Taurus e di aggiornare **l'elenco sullo schermo.** Gli utenti possono anche scorrere verso il basso **l'elenco delle schermate** per aggiornarlo manualmente.

Indica che Taurus è online e che puoi effettuare l'accesso.

Indica che Taurus è offline e non puoi effettuare l'accesso.

Indica che l'accesso a Taurus è riuscito.

Passaggio 3 Fare clic su Connetti dietro il nome dello schermo.

Passaggio 4 Inserisci nome utente e password e fai clic su Accedi.

Passaggio 5 Fare clic su un nome schermo per accedere alla pagina Gestione schermi .

Passaggio 6 Selezionare Gestione remota > Associazione lettore.

| Cancel         | Player Binding | ОК     |
|----------------|----------------|--------|
| Server address | China          | New    |
| Username       | [              |        |
| Password       |                |        |
| Player         |                | Obtain |

Fase 7 Seleziona il server VNNOX e inserisci il nome utente e la password certificati del player. Le informazioni devono essere le stesse delle informazioni sul VNNOX.

Passaggio 8 Fare clic su Ottieni e selezionare un lettore asincrono dalle opzioni a discesa.

Fase 9 Fai clic su **OK** dopo aver completato le impostazioni. Appare un messaggio che conferma che l'operazione è riuscita.

#### 5.4.2.2 ViPlex Express (Windows)

#### Prima di iniziare

- ÿ Ottieni SSID e password del WiFi AP del Taurus. L'SSID predefinito è "AP+le ultime 8 cifre". La password predefinita è "12345678".
- ÿ Ottieni la password dell'utente "admin". La password predefinita dell'utente "admin" è "123456".

ÿ Collegare il Taurus a Internet.

#### Fasi operative

ViPlex Express può connettere un numero qualsiasi di prodotti Taurus.

Passaggio 1 Collegare l'AP WiFi dei prodotti Taurus.

Passaggio 2 Avviare ViPlex Express.

Passaggio 3 Fare clic su Aggiorna.

- <sup>ÿ</sup> Indica che il Toro è online e puoi effettuare l'accesso.
  - : Indica che la Taurus è offline e non è possibile effettuare l'accesso.
  - Electrica che l'accesso al Taurus è riuscito.

Dopo che ViPlex Express ha trovato la Taurus, quest'ultima proverà ad accedere alla Taurus con l'account predefinito o con quello utilizzato per l'ultimo accesso.

Fase 4 L'accesso a Taurus è riuscito o meno.

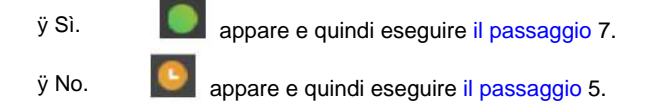

Passaggio 5 Fare clic su Connetti a destra delle informazioni sullo schermo.

Passaggio 6 Immettere nome utente e password e fare clic su OK.

Passaggio 7 Selezionare Controllo schermo.

Passaggio 8 Fare clic su Configurazione server.

Passaggio 9 Selezionare il terminale di destinazione nell'elenco dei terminali.

|                                 | 🛃 Server configuration '                                              | u .                                                                    | _ <b>– ×</b> |
|---------------------------------|-----------------------------------------------------------------------|------------------------------------------------------------------------|--------------|
| Screen Nase & Screen IP \$      | Current screen:<br>Current information acquiring tiv                  | Taurus-50000352<br>me:2018/4/28 星期六 上午 10:25:00                        |              |
| 7aurus-50000552 10, 10, 10, 164 | Configure parameters for connect<br>After a player is bound, please ; | ting screens to VNNUX<br>go to VNNUX to unbind the player if you want. |              |
|                                 | Server address                                                        |                                                                        |              |
|                                 | Authentication password<br>Flayer                                     |                                                                        |              |
|                                 | Status                                                                | Disconnected                                                           |              |
|                                 | Configure parameters for econoc<br>Server address                     | ting across to NovmiCare                                               |              |
|                                 | Unormano<br>Status                                                    | Disconnected                                                           |              |
|                                 |                                                                       |                                                                        | Read back    |

Fase 10 Seleziona il server VNNOX e inserisci il nome utente e la password certificati del player. Le informazioni devono essere le stesse delle informazioni sul VNNOX.

Passaggio 11 Fare clic a destra di Player e selezionare un player asincrono dalle opzioni a discesa.

Passaggio 12 Fare clic su Associa.

## 5.5 Soluzioni di pubblicazione

Passaggio 1 Visita www.vnnox.com e clicca su Accedi in alto a destra della pagina.

Passaggio 2 Selezionare il nodo del server e fare clic su OK.

Passaggio 3 Inserisci il nome account e la password, quindi fai clic su Accedi.

Passaggio 4 Seleziona Gestione giocatori > Giocatori nella pagina di VNNOX Pro.

Passaggio 5: accedi alla pagina degli attributi del giocatore.

ÿ Per un singolo giocatore: seleziona un giocatore e clicca su Attributo oppure clicca sul nome del giocatore.

ÿ Per più giocatori: seleziona i giocatori e clicca su Modifica in blocco.

Passaggio 6 Selezionare una soluzione dalle opzioni a discesa del parametro della soluzione associata .

Fase 7 Il tipo di distribuzione è manuale o meno.

ÿ Sì, fai clic su **Salva e chiudi** per tornare alla pagina dell'elenco dei giocatori. Seleziona il giocatore di destinazione e fare clic su **Aggiorna soluzione**.

ÿ No, clicca su Salva e chiudi.

#### 5.6 (Facoltativo) Altre operazioni

Per altre operazioni di VNNOX Pro, vedere la Guida per l'utente del servizio di pubblicazione basato su cloud VNNOX (Pro).

www.novastar.tech